## 课程考试成绩如何查询

1、登录招考资讯网站 www.zhaokao.net,根据图标或文字的指示进入自学考试"考生服务系统"首页;

2、 输入个人准考证号和系统登录密码, 进入考生个人网页;

3、 点击"通知箱"中的"成绩通知单",选择相应的考试项目,点击"进入"后,查询该次考试的课程成绩。

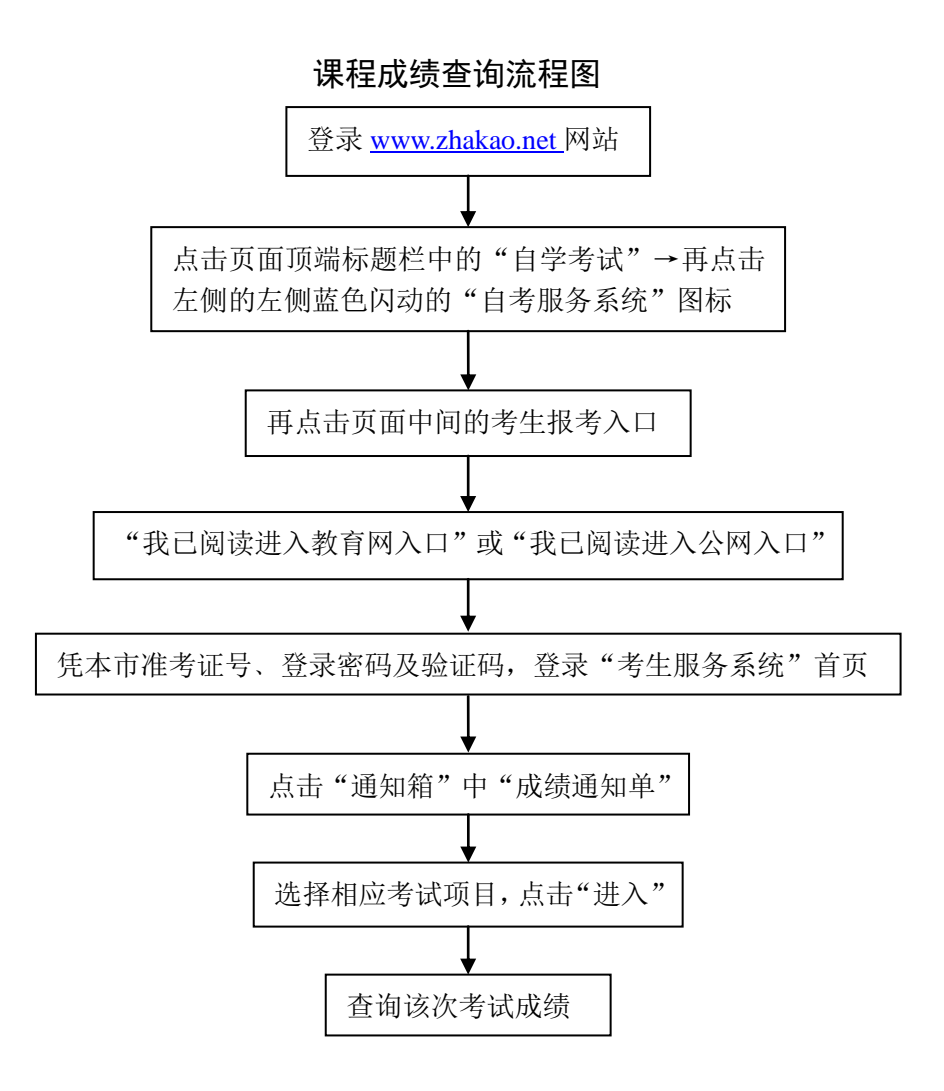